## How to Check on the Status of your Form

- 1. To revisit a form that you had saved at an earlier time, please visit the Dynamic Forms page found on the <u>Faculty and Academic Resources</u> website.
  - **a.** If you are looking at the Faculty and Academic Resources home page, you can click on "Dynamic Forms" at the top which will direct you to the Dynamic Forms page.

| <u>1</u> | EXAS STATE                                                                                                    | Search                                                  | Q  |
|----------|----------------------------------------------------------------------------------------------------|---------------------------------------------------------|----|
|          | Office of the Prevent International State International State Inte | Ircos Define the Provert 3 Faculty and Acsolemic Resour | иt |
|          | Welcome to the Office of Faculty and Academic Resources<br>The Faculty and Academic Resource Office is committed to providing support to faculty, chairs,<br>is not limited to the following processes: contracts, reappointments, development leaves, tenun<br>faculty honors, awards, and fellowships, visiting scholars, and the faculty handbook. Our team a<br>positions, new faculty start-up packages, and other financial commitments in support of the Ac                                                                                                    | t                                                       |    |
|          | LEARN MORE ABOUT HIRING PROCEDURES FOR FACULTY A                                                                                                    | ND STAFF POSITIONS                                      |    |

2. Once you are on the Dynamic Forms subpage of our website, click on "Dynamic Forms Login" which will direct you to use your TXST credentials to log-in.

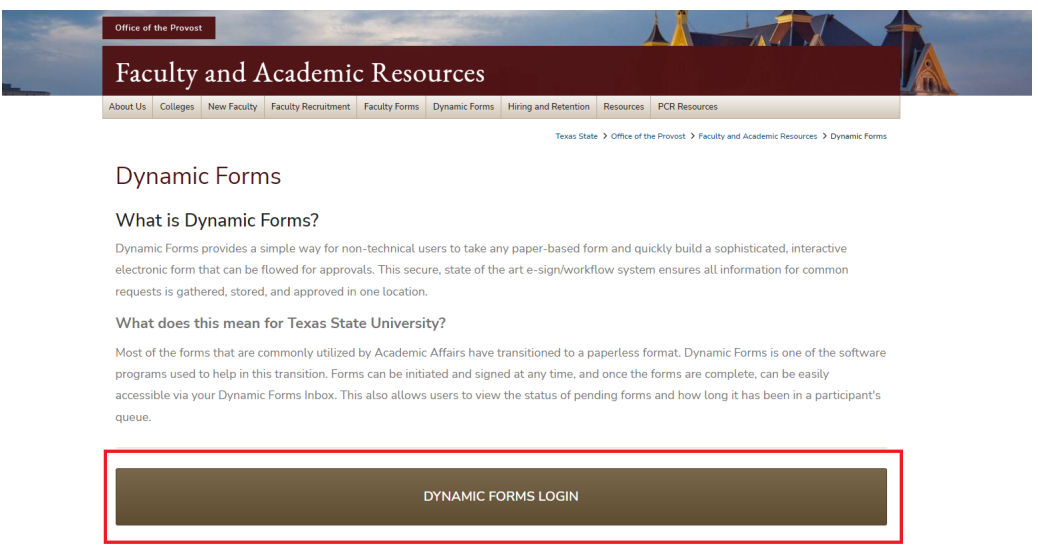

\*\*Please note - only use the link above if you have any pending documents, or if you want to review your form submission history. To initiate new forms, please see the List of Forms Currently on Dynamic Forms section below.

**3.** After signing in with your TXST SSO credentials, you will be redirected to the "Forms History" page of Dynamic Forms. From here, you will need to click on "My Forms," then "Pending / Draft Forms."

| EXAS STATE<br>UNIVERSITY                       |              |                 |                           |          |      |
|------------------------------------------------|--------------|-----------------|---------------------------|----------|------|
|                                                | My Forms - A | dmin 🗸 🖂        | 4                         |          |      |
| Gaarch C2 All Elekte & Bartisipante Search For |              |                 | 2 O Pending / Draft Forms |          | _    |
| Include archived forms                         |              |                 | Sorms I'm Copled On       |          |      |
| ,                                              |              |                 | ③ Form History            |          |      |
|                                                |              |                 |                           |          |      |
| Form Name                                      | Status       | Form Started By | E-Signed Date             | PDF HTML | Audi |
| New Faculty Computer Form                      | Deleted      |                 | 4/11/2024 9:12:23 AM      | e a      |      |
| New Faculty Computer Form                      | Processed    |                 | 4/10/2024 4:02:10 PM      |          |      |
| New Faculty Computer Form                      | Processed    |                 | 4/10/2024 9:43:45 AM      | 2        |      |
| New Faculty Computer Form                      | Processed    |                 | 4/2/2024 2:02:47 PM       |          |      |
| New Faculty Computer Form                      | Processed    |                 | 4/2/2024 1:53:12 PM       | e 🔹      |      |
| Test                                           | Deleted      |                 | 3/21/2024 9:30:01 AM      | e 🔹      |      |
| Faculty Position Authorization Form            | Processed    |                 | 3/8/2024 4:09:20 PM       |          |      |
| Faculty Position Authorization Form            | Processed    |                 | 3/8/2024 4:06:53 PM       | 2        |      |
| Staff Position Authorization Form              | Processed    |                 | 3/5/2024 3:40:13 PM       | 2        | 10   |
| Staff Position Authorization Form              | Processed    |                 | 2/29/2024 8:55:41 AM      |          |      |
| Faculty Position Authorization Form            | Processed    |                 | 2/26/2024 3:57:08 PM      |          |      |
| Staff Position Authorization Form              | Deleted      |                 | 2/22/2024 8:01:44 AM      | 2        |      |
| Employment Justification                       | Deleted      |                 | 2/7/2024 8:56:40 AM       |          |      |
| Employment Justification                       | Deleted      |                 | 2/7/2024 8:48:43 AM       |          |      |
| Employment Justification                       | Deleted      |                 | 2/7/2024 8:44:50 AM       | 12       |      |

- **4.** After clicking on "Pending / Draft Forms," you will be brought to your Dynamic Forms Inbox. There are a few things to note here with your inbox:
  - **a.** Form Name: This will tell you the name of the form that is in your inbox.
  - **b.** Status: This will tell you if it is sitting in your queue for approval or if it has already been sent out of your queue. If a form shows a status of "incomplete," that means that the form requires your signature in order to move on to the next participant. If a form shows the status of "Processing," then that means you have already signed the form and no longer need to take any action.
- 5. Now that you have access to your Dynamic Forms Inbox, you will see the list of forms that you have submitted for approval. To check the status of one of your forms, you will first need to click on "Actions," then "Manage Co-Signers."

| *                                                                                                    |         |             |                                                  |     | My Forms  | •         | 4 |  |
|----------------------------------------------------------------------------------------------------|---------|-------------|--------------------------------------------------|-----|-----------|-----------|---|--|
| We use cookles on our website to give you the most relevant experience by remembering your preferences and repeat visits. By clicking "Accept", you consent to the use of ALL the cookles. Learn N |         |             |                                                  |     |           |           |   |  |
| Search 🖸 All Fields & Participants Search For                                                                                                    |         |             |                                                  |     |           |           | م |  |
| Pending / Draft Forms                                                                                                    |         |             |                                                  |     |           |           | ) |  |
| Form Name                                                                                                    | Status  | Description | Date                                             | PDF | HTML      | Action    |   |  |
| New Faculty Computer Form                                                                                                    | Pending |             | Signature Request Date:<br>4/17/2024 11:34:41 AM | ø   |           | Action 🗸  |   |  |
|                                                                                                    |         |             | 2                                                | 0   | Manage Co | o-Signers | I |  |
| H < 1 → H 50 ▼ items per page                                                                                                    |         |             |                                                  |     | View PDF  |           |   |  |
|                                                                                                    |         |             |                                                  |     |           |           |   |  |
| © 2024 NGWeb Solutions, LLC.<br>System Requirements                                                                                                    |         |             |                                                  |     |           |           |   |  |

- 6. A new window will pop up displaying Co-Signer Information. This will display the list of individuals that have signed the form, up until the one that needs to sign the form. From here, you can click on "Actions," then "Re-Send Notification" to send them a reminder that the form requires their signature. You may also reach out to the individual directly.
  - **a.** Please note: If the form is sitting in "Academic Affairs Budgets," we encourage that you reach out to them by email at <u>aafacultybudgets@txstate.edu</u>.